## GYAKRAN ISMÉTELT KÉRDÉSEK

## 1. Nem tudok bejelentkezni, mit tegyek?

Lehetséges, hogy:

- nem jól írtad be az e mail címed,
- nem jól írtad be a jelszavad,
- még nem regisztráltál, irány a "Még új vagy? Regisztrál!"

## 2. Ha elfelejtettem a jelszavam, mi a teendő?

Használd az *"Elfelejtett jelszó"* lehetőséget! A megadott e – mail címre érkező levélben segítséget kapsz a belépéshez.

## 3. Hány karakterből álljon a jelszó?

A jelszónak legalább 6 karakterből kell állni, ezen belül nincs több megkötés.

## 4. A település beírásának megkezdésekor, három karakter beírását követően, nem látom a település nevét, amelyet ki szeretnék választani.

Lehetőségek:

- görgesd lentebb a listát, míg meg nem találod a települést,
- írj be további karaktereket,
- jelezd a problémát felénk a megadott kapcsolattartási adatok egyikén.

# 5. Az iskola nevének beírásakor, három karakter beírását követően, nem látom a település nevét, amelyet ki szeretnék választani.

Lehetőségek:

- görgesd lentebb a listát, míg meg nem találod a települést,
- írj be további karaktereket,
- jelezd a problémát felénk a megadott kapcsolattartási adatok egyikén.

## 6. Nem találom az iskolai listában az iskolámat.

Nézd meg az iskola hivatalos nevét, és úgy keresd!

## 7. Hogyan tudom letölteni az alkalmazást?

A V-GO alkalmazás a Google Play-ben és az AppStore-ban is megtalálható, tehát valamennyi olyan Android és iPhone telefonra telepíthető az alkalmazás, amelyen az alkalmazás által támogatott verziószámú operációs rendszer fut.

## 8. Hol tudok visszajelzést küldeni, ha problémát tapasztalok az alkalmazás használata közben?

A legegyszerűbben észrevételeidet, tapasztalataidat a <u>v-go@mi6.hu</u> e-mail címre tudod megküldeni nekünk. Kérjük, hogy próbálj meg minél több adatot, információt megadni a tapasztalataidról. Ezek segítik szakértő munkatársainkat a hatékony fejlesztésben, kivizsgálásban és javításban. Köszönjük az együttműködésedet!

## 9. Hiába adom meg az adataimat a regisztrációkor, nem enged tovább a regisztrációs űrlapon. Mit tegyek?

Kérjük, vedd fel velünk a kapcsolatot a v-go@mi6.hu e-mail címen!

## 10. Mit tegyek, ha a nem múltam el 16 éves, de regisztráció során nem kaptam meg a szülői nyilatkozatot?

Kérjük, vedd fel velünk a kapcsolatot v-go@mi6.hu e-mail címen és mi azonnal megküldjük neked!

### 11. Mit tegyek, ha a regisztráció során nem kaptam megerősítő linket?

a) A visszaigazoló emailek kiküldését egyes levélszolgáltatók különböző átfutási idővel teljesítik.
Várj mindenképp pár percet, vagy ellenőrizd, hogy az email nem került-e a levélszemét mappába.
b) Elképzelhető, hogy a regisztráció során elírtad az email-címed. Próbáld meg az elfelejtett jelszó funkcióval ezt ellenőrizni, és újra küldeni az aktiváló emailt. Amennyiben továbbra is hibát jelez, kérjük, jelezd nekünk a v-go@mi6.hu e-mail címen.

## 12. Nem tölti be az alkalmazás a kezdőképernyőt. Mi lehet a probléma?

Kérjük, ellenőrizd mobiltelefonodon az internetkapcsolatot. Az alkalmazás internetkapcsolat nélkül nem érhető el. Amennyiben továbbra is hibát tapasztalsz, kérjük jelezd nekünk a <u>v-go@mi6.hu</u> e-mail címen

#### 13. Nem találod, amit kerestél?

Írj nekünk a <u>v-go@mi6.hu</u> e-mail címre.

#### 14. Regisztráció nélkül is használható az applikáció?

A diákoknak regisztrálni szükséges (ez lehet akár a szülő e-mail címével vagy facebook, apple vagy google profiljával is).

## 15. Hogyan tudok regisztrálni?

A www.v-go.hu honlapon keresztül tájékozódhatnak a diákok, hogy Android vagy iOS rendszerű mobil telefonra hogyan kell letölteni az applikációt (ez egy egyszerű folyamat a diákok vagy a segítő felnőttek meg tudják a letöltést könnyen valósítani).

## 16. Hogyan tudok bejelentkezni?

Bejelentkezés folyamata:

 Város nevénél adja meg: a település nevét, ahol az iskola található (pl. Szeged), majd a legördülő települések közül történő kijelölést követően válassza is ki a KIVÁLASZT gombbal!

- Ezt követően válassza a DIÁK VAGYOK lehetőséget és a kijelölést követően válassza is ki a KIVÁLASZT gombbal.

- Írja be, majd kijelölést követően válassza ki, azt az iskolát, ahol tanul (pl. IV. Béla Katolikus Általános Iskola és Alapfokú Művészeti Iskola)
- Válassza ki a megfelelő évfolyamot (alsó-, felső tagozat vagy középiskola/gimnázium)

A küldetéseknél válassza az Ön településére vonatkozó küldetést.

#### 17. Nem tudom a teszt kitöltést megkezdeni?

A kitöltés akkor kezdhető meg, ha a kezdő videót végig megnézi a diák, és ezt követően nyomja meg a tovább gombot.